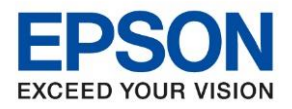

# การตั้งค่า Wi-Fi ที่หน้าจอเครื่องพิมพ์

### หน้าจอสำหรับเมนูภาษาอังกฤษ

1. เลือก Wi-Fi Setup หรือ ตั้งค่า Wi-Fi กด OK

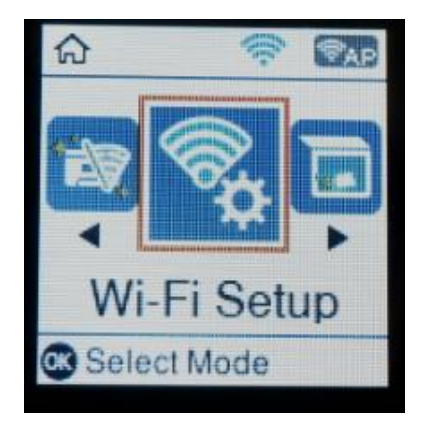

2. เลือก Wi-Fi (Recommended) หรือ Wi-Fi (ที่แนะนำ) กด OK

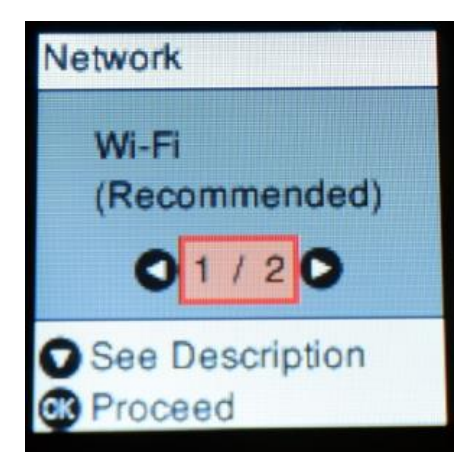

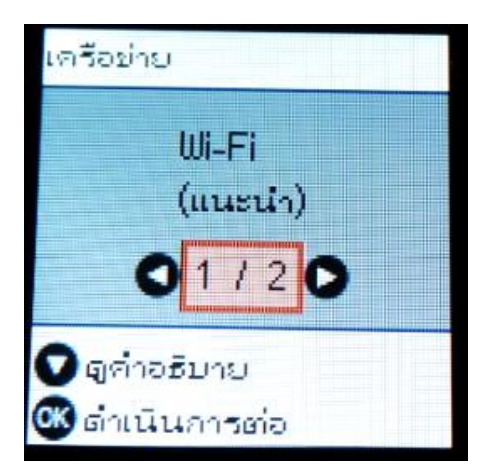

ดังค่า Wi-Fi

🗰 เลือกโหมด

3. จะปรากฏคำแนะนำเกี่ยวกับการใชงานแบบ Wi-Fi กด OK

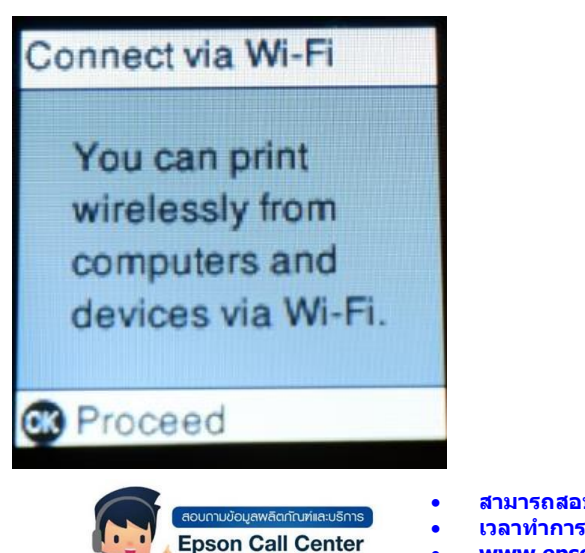

0 - 2685 - 9899

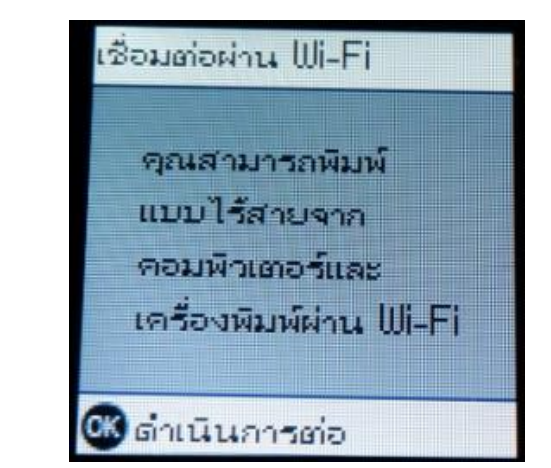

สามารถสอบถามข้อมูลเพิ่มเดิมทางอีเมลล์ได้ที่ <u>support@eth.epson.co.th</u> เวลาทำการ : วันจันทร์ – ศุกร์ เวลา 8.30 – 17.30 น.ยกเว้นวันหยุดนักขัตฤกษ์ <u>www.epson.co.th</u>

### หน้าจอสำหรับเมนูภาษาไทย

ଇ

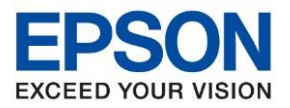

4. เลือก Wi-Fi Setup Wizard หรือ ตัวช่วยสร้างการตั้งค่า Wi-Fi กด OK

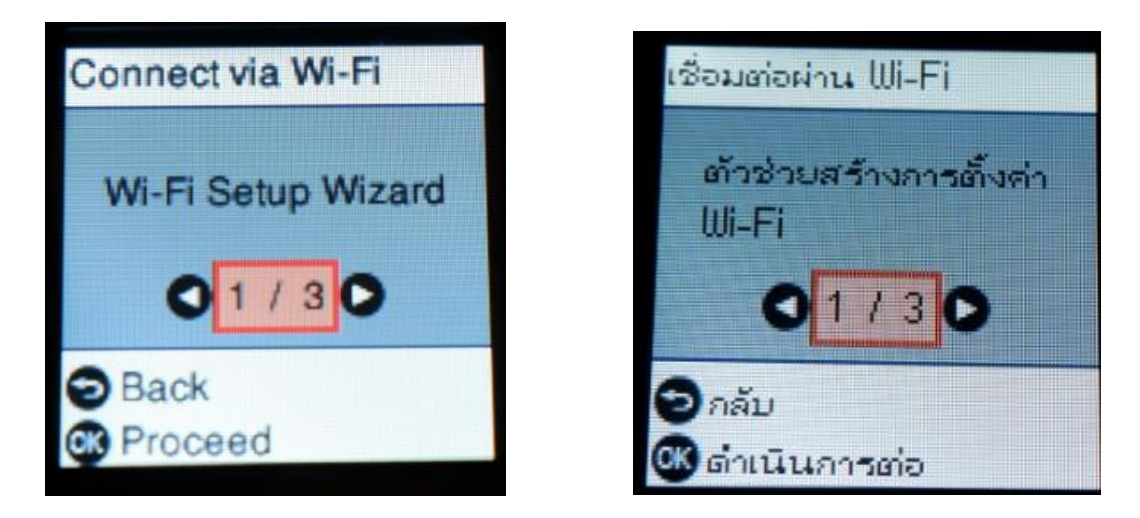

5. เครื่องพิมพ์จะแสดงข้อความกำลังค้นหาสัญญาณ Wi-Fi

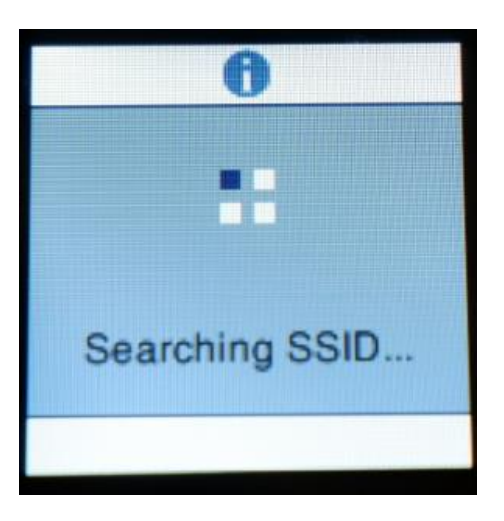

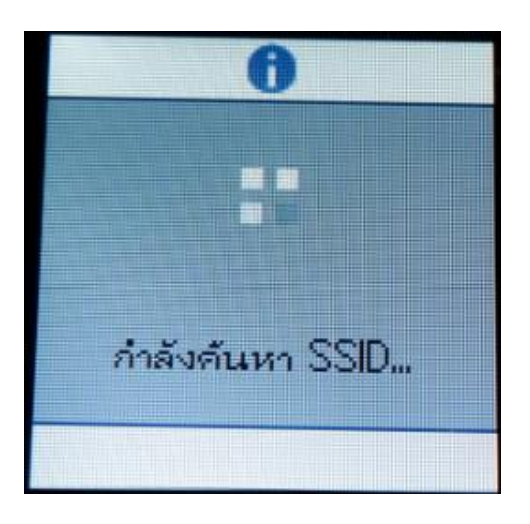

Δ

7

6. เลือกชื่อ Wi-Fi ที่ลูกค้าใช้งาน (ในตัวอย่างใช้เป็นชื่อ Epson test ) กด OK

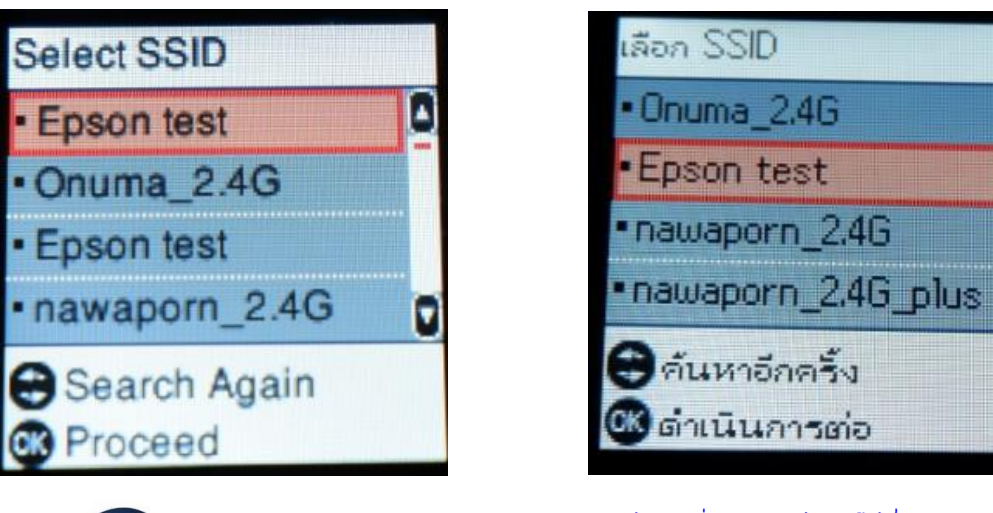

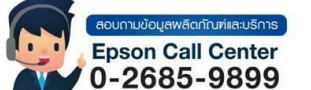

้สามารถสอบถามข้อมูลเพิ่มเติมทางอีเมลล์ได้ที่ <u>support@eth.epson.co.th</u> เวลาทำการ : วันจันท<sup>ู</sup>ร์ – ศุกร์ เวลา 8.30 – 17.30 น.ยกเว้นวันหยุดนักขัตถูกษ์ www.epson.co.th

ด้นหาอีกครั้ง

ดำเนินการต่อ

Sep 2021 / CS27

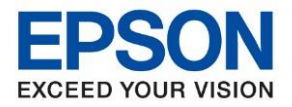

7. จะปรากฏหน้าด่างให้ใส่ **Password** เข้าใช้งาน Wi-Fi เมื่อใส่ **Password** เสร็จแล้ว กด OK

## \*วิธีเปลี่ยนตู้วอักษร\*ฺ

กดปุ่มลูกศรชี้ลง ▼ เลื่อนลงไปที่ A1# และกด OK ไปจนถึงอักษรที่ต้องการเปลี่ยน

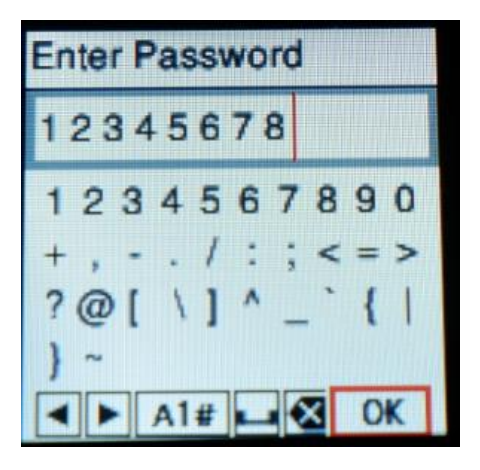

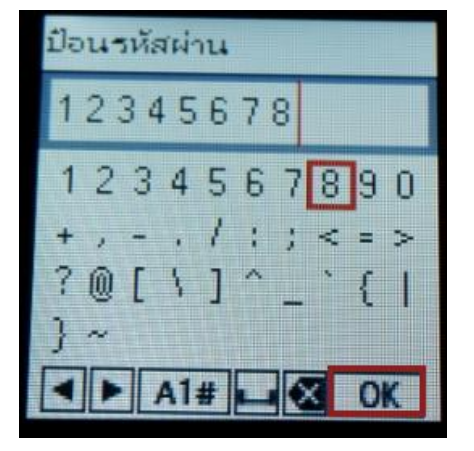

8. จะปรากฏหน้าต่างกาลังตั้งค่า Wi-Fi ของเครื่องพิมพ์

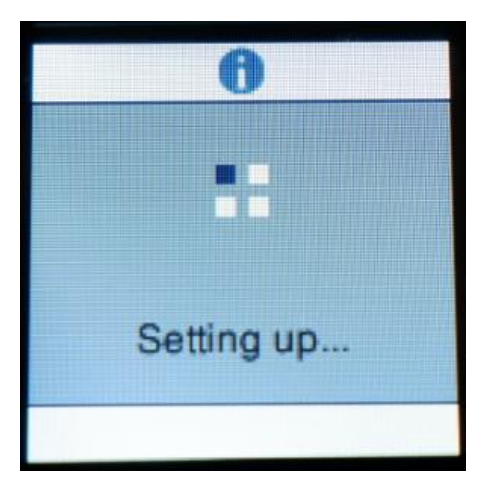

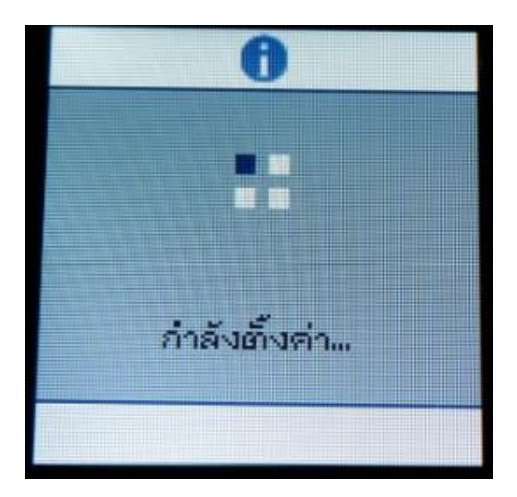

9. หากใส่ Password ถูกต้อง จะปรากฏข้อความแจ้ง การตั้งค่าเสร็จสมบูรณ์ กด OK

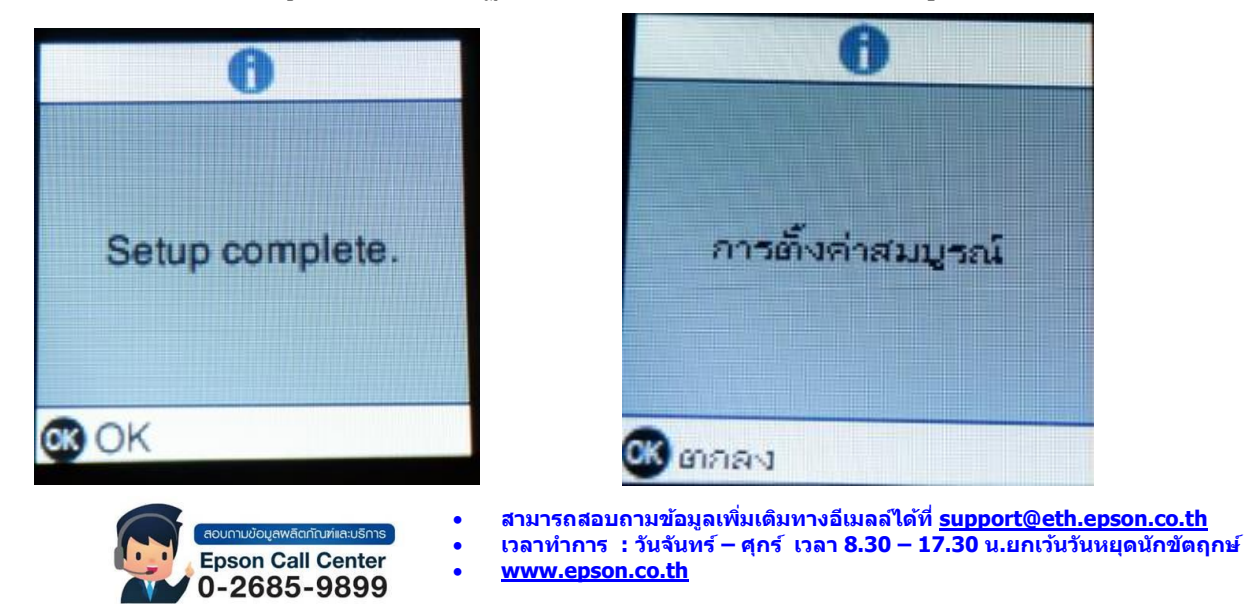

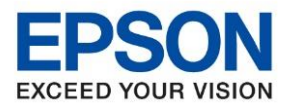

## วิธีการตั้งค่า Wi-Fi ที่เครื่องคอมพิวเตอร์

เชื่อมต่อสัญญาณ Wi-Fi ที่เครื่องคอมพิวเตอร์เข้า กับ Router หรือ Access Point สาหรับ Windows Vista, 7, 8, 8.1 และ 10 ให้คลิกขวาที่ไอคอน ด้านล่างขวาจอคอมพิวเตอร์ และเลือกชื่อ Router หรือ Access Point ที่ใช้งาน จากนั้นคลิก **Connect** 

|               | Epson Secure           | test<br>d                           |                      |          |
|---------------|------------------------|-------------------------------------|----------------------|----------|
|               | 🗹 Co                   | nnect automat                       | tically              |          |
|               |                        |                                     | Co                   | nnect    |
| Ø             | Onuma                  | 1_5G                                |                      |          |
| Ø             | ETH-CS                 | 5                                   |                      |          |
| Ø             | eth201                 | 9                                   |                      |          |
| Ø             | AMP&I                  | MEEN_2.4G                           |                      |          |
| ۲ZE           | AO WI                  | FI_2.4G                             |                      |          |
| Netv<br>Chang | vork & I<br>ge setting | nternet settin<br>s, such as making | gs<br>a connection n | netered. |
| ſ.            |                        | ₽}>                                 |                      |          |
| Wi-Fi         |                        | Airplane mode                       |                      |          |

## วิธีการติดตั้งไดร์เวอร์และเช็ต Network

หมายเหตุ: สาหรับการติดตั้งแบบ Network ต้องติดตั้งจากแผ่นชีดีไดร์เวอร์เท่านั้น

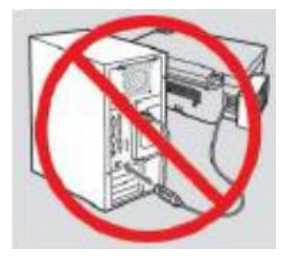

ีคำเดือน : ห้ามต่อสาย USB จนกว่าจะได้รับคาแนะนาให้เชื่อมต่อในขั้นตอนการติดตั้งไดร์เวอร์

1. ใส่แผ่นไดร์เวอร์

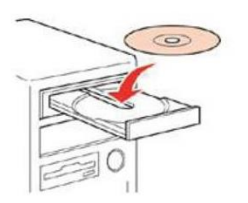

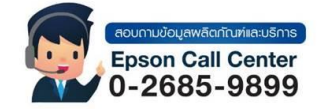

- สามารถสอบถามข้อมูลเพิ่มเติมทางอีเมลล์ได้ที่ <u>support@eth.epson.co.th</u>
- เวลาทำการ : วันจันท<sup>ั</sup>ร์ ศุกร์ เวลา 8.30 17.30 น.ยกเว้นวันหยุดนักขัตถูกษ์
   <u>www.epson.co.th</u>

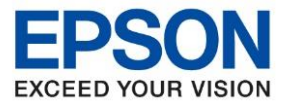

 ดับเบิ้ลคลิกไดร์ซีดี Epson เพื่อเริ่มการติดตั้ง หรือ คลิกขวาที่ไดร์ซีดี Epson เลือก Open และดับเบิ้ลคลิกเลือก InstallNavi

| auter 🕨 👻 😽 Search Compi<br>Nay Eject Burn to disc Properties System properties >>                                                                                        | cdresmodel                                                                                                    |
|----------------------------------------------------------------------------------------------------|----------------------------------------------------------------------------------------------------|
| Hard Disk Drives (2)      System (C)      49.1 GB free of 75.5 GB      Devices with Removable Storage (1)      DVD RW Drive (F) EPSON     O bytes free of 334 MB     CDPS | <ul> <li>Apps</li> <li>Driver</li> <li>Manual</li> <li>Network</li> <li>AUTORUN</li> <li>InstallNavi</li> </ul> |

กรณีเครื่องคอมพิวเตอร์ไม่สามารถใสแผ่น CD สามารถดาวน์โหลดไดรเวอร์ตัวเต็มได้ตาม Link ด้านล่าง http://support.epson.net/setupnavi/?LG2=EN&OSC=WS&MKN=L4260&PINF=setup#P\_SWS

3. จะปรากฏหน้าต่างแจ้งข้อตกลงการใช้โปรแกรม คลิก ยอมรับ

|                      | ข้อตกลงการใช้โปรแกรม                                                                                                    |   |
|----------------------|----------------------------------------------------------------------------------------------------|---|
| ข้อตกลงการใช้โปรแกรม | จดหมายเบนลายลกษณอกษรเบยงหอยู่ของ Epson ภายเนสามสบ (30) วนหตุณเหนดวยกบขอตกลงน (รวมกงแต<br>ไม่จำกัดเพียงการชื่อ การดาวน์โหลด การติดตั้งขอฟสแวร์ หรือการใช้งานอื่น ๆ ของอาร์ดแวร์และผลิตภัณฑ์ของ<br>Epson) ที่ระบุ (i) ชื่อของคุณ (ii) ที่อยู่หางไปรษณีของคุณและ (iii) ดำขอของคุณที่จะไม่เข้าร่วมในกระบานการ<br>อนุญาโตตุลาการรายบุคลหที่มีผลษูกพันและถึงที่สุด และการสละสิทธิ์ในการดำเนินคดีแบบกลุ่มและการดำเนินคดีแหน<br>ตามที่ระปุไว้ในมาตรา 22 นี้ ในกรณีที่คุณเลือกที่จะไม่เข้าร่วมการพิจารณาตามขั้นตอบที่จะปู่ไว้ในมาตรา 22 ถ้า ในกร                                                                                                    | - |
| ลือกตัวเลือก         | יאאאאו אנעראין איזא אין געאואייזין אאא אין געאאאא די סיטאאע ג אין איזאאוויזיאן איז איז איז אין איז איז איז איז                                                                                                    |   |
| โดตั้ง               | 22.8 การแก้ไขในมาตรา 22. แห้ว่าบทบัญญัติโด ๆ ในข้อตกละนี้จะมีความขัดแม้งกัน แต่คุณและ Epson ตกละว่าหาก<br>Epson จะทำการแก้ไขโด ๆ ในอนาคตเกี่ยวกับขึ้นตอนการระโบข้อพิหาพและหายัญญัติการสละสิทธิการฟ้อะร้องคดีบยบกลุ่ม (นอก<br>เหนือจะกการเปลี่ยนและกลับยู่ของ Epson) ในข้อตกละนี้ Epson จะองโพรามชิ้นของสากคณ์ในการแก้ไขทัพต์มหาภาคณ์มั่<br>ยินของให้มีการแก้ไขเพิ่มต้ม หมายตรามว่าคุณหั้นด้วยที่จะมีการก็กล่ากลียข้อพิพาหโด ๆ ระหว่างคู่กรณีตามภาษาของมาตรา 22 นี้<br>(หรือแก้ไขข้อพิพาหตามที่ระบุไว้ในมาตรา 22.7 หากคุณเลือกที่จะไม่เข้าร่วมเมื่อคุณของรับข้อตกละนี้เป็นครั้งแรก)                                                                                                    |   |
| ารติดตั้ง            | 22.9 การเป็นโมละ หากพบว่าบทบัญญัติโต ๆ ในมาตรา 22 นี้ไม่สามารถบังคับใช้ได้ บทบัญญัตินั้นจะถูกต้อออก ขณะที่ส่วนที<br>เหลือของข้อตกละนี้ยังคมีผลบังค์ยี่ต้อย่างสมบูรณ์ ช่วอภามช่างสันจะใม่มีผลบังคับใช้กับช่อห้ามต่อการดำเนินคดีแบบกลุม<br>หรือการดำเนินคดีแหนตามที่ระบุไว้ในมาตรา 22.5. ซึ่งหมายความว่า ก้าพบว่ามาตรา 22.5 ไม่สามารถบังค์ย์ใช้ได้<br>มาตรา 22 ทั้งหมด (แต่เฉพาะมาตรา 22) จะเป็นโมชะ                                                                                                    |   |
| รวจสอบพังก์ขั้น      | 23. สำหรับบังคำนักอาสม์ในรัฐมิวเขอรซีย์ เม่นะมีข้อกำหนดโด ๆ ที่ระปุ่วในข้อตกละนี้ แต่หวกข้อกำหนดโด ๆ ที่กำหนดไว้ในมาตรา 7<br>หรือ 8 กุกระบับ ไม่มีผลบังคับ หรือเป็นโมะเราบ์ได้กฎหมายของรัฐมิวเขอร์ชีย์ บทบัญญัติดังกล่าวจะไม่มีผลบังค์ปีข้าบคุณ แต่ส่วนที่เหลือของ<br>ข้อตกละนี้จะบังคมีผลยุกพันกับคุณและ EPSON โดยไม่ค่านี้หรือหนึ่งกับกฎญัติโด ๆ ในช้อตกลนี้ ไม่มีข้อความติ้มเชื่อตกละนี้มีรัตกุประกง<br>หรือเป็นกรรมความเป็นหรือสีตวามเชื่อว่าต้องส่วงสื่อเรื่อดางก็ได้สามกฎรเป็นข้อตกลนี้ ไม่มีข้อความติ้มเชื่อตกละนี้มรัตกุประกงศ์ที่ว่า<br>หรือเป็นกรรมความเป็นหรือสีตวามเชื่อว่าต้องส่วงสื่อมรัตก์ เกิดการแต่ได้การการเริ่มก็จะเป็นส่วนตางหน้าเรื่องการน้ำส<br>เมื่อเรื่อเรื่องกับกับในกับคุณ และการเรียงการเรื่องการแต่ได้เรื่องการแต่ได้การแต่ไม่สามกับคุณได้เรื่องการเรียงกา |   |
| <del>เร</del> ็จสิ้น | ทรงเองกับที่เป็นทางแห่งหมายแห่งของเหตุขายแห่งของการแห่งของการแห่งของการแห่งของการแห่งของการแห่งของการแห่งของการ                                                                                                    |   |
|                      | แก เซเตอนธนวาคม 2018                                                                                                    |   |
|                      |                                                                                                    |   |
|                      |                                                                                                    |   |
|                      | <u>ออก</u> ยอบรับ                                                                                                    |   |

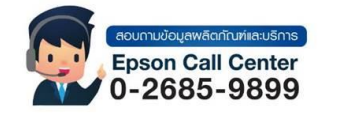

- สามารถสอบถามข้อมูลเพิ่มเดิมทางอีเมลล์ได้ที่ <u>support@eth.epson.co.th</u>
- เวลาทำการ : วันจันท<sup>ู</sup>ร์ ศุกร์ เวลา 8.30 17.30 น.ยกเว้นวันหยุดนักขัตถูกษ์
   www.epson.co.th

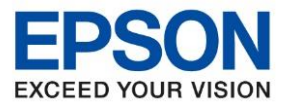

4. และปราฏข้อความยืนยันในการอ่านข้อตกลงการใช้โปรแกรม คลิก ดกลง

|                    |                                                                                                    |                                                                                                    | _ |
|--------------------|----------------------------------------------------------------------------------------------------|----------------------------------------------------------------------------------------------------|---|
| อตกลงการใช้โปรแกรม | จุดหมายเบนลายลกษณอกษรเบยงหอยูของ Epson ภายแนสามสบ (30) านหน<br>ไม่จำกัดเพียงการชื่อ การดาวนโหลด การติดตั้งของฝต์แวร์ หรือการใช้งานอื่น ๆ<br>Epson) ที่ระบุ (i) ชื่อของคุณ (ii) ที่อยู่หางไปรษณีย์ของคุณและ (iii) ดำของ<br>อนุญาโตดุลาการรายบุจุดลดที่มีผลมูกพันและกิ่งที่สุด และการสละสิทธิในการดำเนิ<br>ตามที่ระบุไว้ในมาตรา 22 นี้ ในกรณีที่ดูดแล้อกที่จะไม่เข้าร่วมการพิจารณาตาม | อุณเหนดวยกบขอตกลงน (รวมกงแต<br>ของอาร์ดแวร์และเล็ตภัณฑ์ของ<br>ของอุณที่จะไม่เข้าร่วมในกระบานการ<br>เนตดีแบบกลุ่มและการดำเนินคดีแทน<br>ขั้นตอนที่ระป่าใช่ไงต้น ข้อกำหนด |   |
| อกตัวเลือก         | อื่น ๆ ทั้งหมดจะยังดงมีผลบังคับใช้ รวมถึงข้อก่าหนดในการแจ้งให้ทราบล่วงหน้าก                                                                                                    | า่อนดำเนินดดี่                                                                                                    |   |
|                    | 22.8 การแก้ไขในมาตรา 22. แม้ว่าบทบัญญัติโด ๆ ในข้อตกลงนี้จะมีความขัดแข้งกับ                                                                                                    | น แต่คุณและ Epson ตกลงว่าหาก                                                                                                    |   |
|                    | Install Navi [L4260 Series]                                                                                                    | รฟ้องร้องคดิแบบกลุ่ม (นอก<br>เรแก้ไขเพิ่มเติม หากคุณไม่                                                                                                    |   |
| ดตั้ง              | คุณได้อ่านและขอมรับข้อตกลงสิทธิการใช้งานซอฟต์แวร์แล้วใช่หรือไม่                                                                                                    | ทามกาษาของมาตรา 22 นี้<br>ป็นครั้งแรก)                                                                                                    |   |
| ารติดตั้ง          |                                                                                                    | นจะถูกตัดออก ขณะที่ส่วนที่<br>ต่อการดำเนินคดีแบบกลุ่ม<br>5 ไม่สามารถบังคับใช้ได้                                                                                       |   |
| รวจสอบฟังก์ขั้น    | ตกลง ยกเลิก                                                                                                    | หนดโด ๆ ที่กำหนดไว้ในมาตรา 7<br>คับใช้กับคุณ แต่ส่วนที่เหลือของ                                                                                                    |   |
|                    | ข้อตกลงนิจะบังคงมีผลผูกพันกับคุณและ EPSON โดยไม่ค่านึงกึงบทบัญญัติโด ๆ ในข้อตกลงนี้<br>หรือเป็นการลงความเห็นหรือตีความเพื่อจำกัดสิทธิโด ๆ ที่มีให้คุณภายใต้สัญญาของผู้บริโภคที่ใจ                                                                                                    | โมมิขอความโดในข้อตกลงนี้ที่มีวัตถุประสงค์เพื่อ<br>ข้จริง, พรบ. การรับประกันและการแจ้งข่าว                                                                              | 1 |
| รัจสิน             | แก้ไขเดือนเร้าเวาอา 2019                                                                                                    |                                                                                                    |   |
|                    | PULLUNGADA I INA 2010                                                                                                    |                                                                                                    |   |
|                    |                                                                                                    |                                                                                                    |   |
|                    |                                                                                                    |                                                                                                    |   |

5. จะปราฏหน้าต่างแจ้งข้อตกลงเพิ่มเติม คลิก ถัดไป

| Install Navi [L4260 Series] |                                                              |                                                                                                    | – 🗆 X                                                                             |                            |
|-----------------------------|--------------------------------------------------------------|----------------------------------------------------------------------------------------------------|-----------------------------------------------------------------------------------|----------------------------|
|                             | ข้อตกลงเพิ่มเติม                                             |                                                                                                    |                                                                                   |                            |
| 🗸 ข้อตกลงการ์ใช้โปรแกรม     | อนุญาตให้มีการเก็บรวบร<br>Epson จะเก็บรวบรวมข้อมู            | รวมข้อมูลการ์ใช้ง่านซอฟต์แวร่<br><sub>มูลการ</sub> ใช้งานซอฟต์แวร์โดยใช้ Google Analytics                                                 |                                                                                   |                            |
| เลือกตัวเลือก               | <u>เกี่ยวกับ Google Analyti</u>                              | ics                                                                                                    |                                                                                   |                            |
| ติดตั้ง                     | ✓ อนุญาต์ให้มีการเก็บรวบร<br>Epson จะเก็บรวบรามข้อมู         | รวมข้อมูลการ์ใช้งานผลิตภัณฑ์<br>มูลการ์ใช้งานผลิตภัณฑ์โดยใช้ชอฟต์แวร์ Epson Customer R                                                    | Research                                                                          |                            |
| การติดตั้ง                  | <u>เกี่ยวกับซอฟต์แวร์ Epson</u>                              | n Customer Research                                                                                                    |                                                                                   |                            |
| ตรวจสอบพังก์ขั้น            |                                                              |                                                                                                    |                                                                                   |                            |
| เสร็จสิ้น                   |                                                              |                                                                                                    |                                                                                   |                            |
|                             |                                                              |                                                                                                    |                                                                                   |                            |
|                             | ยกเลิก                                                       | ข้อนกลับ                                                                                                    | ถัดไป                                                                             |                            |
|                             | กาบข้อมูลพลิดกับที่เลเบริการ<br>son Call Center<br>2685-9899 | <ul> <li>สามารถสอบถามข้อมูลเพิ่มเดิมห</li> <li>เวลาทำการ : วันจันทร์ – ศุกร์</li> <li>www.epson.co.th</li> <li>Sep 2021 / CS27</li> </ul> | ทางอีเมลล์ได้ที่ <u>support@eth.epson.</u><br>เวลา 8.30 – 17.30 น.ยกเว้นวันหยุดนั | <u>.co.th</u><br>ักขัดฤกษ์ |

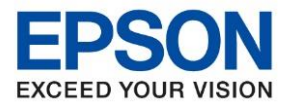

6. จะปราฏหน้าต่างการติดตั้งหมึก เลือก **ฉันเติมหมึกลงในตลับหมึกเส็จแล้ว** คลิก <mark>ถัดไป</mark>

| Install Navi [L4260 Series] |                                                                                       | -     |  | × |
|-----------------------------|---------------------------------------------------------------------------------------|-------|--|---|
|                             | ตรวจสอบรายการต่อไปนี้                                                                 |       |  |   |
| < ข้อตกลงการใช้โปรแกรม      | ขอบคุณสำหรับการเลือกซื้อผลิตภัณฑ์ Epson นี้                                           |       |  |   |
|                             | ดูคู่มือฉบับพิมพ์บนกระดาษส่าหรับรายละเอียดเกี่ยวกับการตั้งค่าฮาร์ดแวร์ของเครื่องพิมพ์ |       |  |   |
| เลือกตัวเลือก               | <ul> <li>ให้แน่โจว่า เครื่องพิมพ์ เปิดอยู่</li> </ul>                                 |       |  |   |
| พิดตั้ง                     | © BROW                                                                                |       |  |   |
| การติดตั้ง                  | • ดุณเติมหมีกลงในตลับหมีกเสร็จแล้วหรือไม่                                             |       |  |   |
| ตรวจสอบพังก์ขึ้น            |                                                                                       |       |  |   |
| เสร็จสิ้น                   |                                                                                       |       |  |   |
|                             | 🗹 ฉันเติมหมีกลงในตลับหมึกเสร็จแล้ว                                                    |       |  |   |
|                             | ยกเล็ก ข้อนกลับ                                                                       | ถ้ดไป |  | 1 |

7. จะปรากฏหน้าต่างกำลังการดาวน์โหลดซอฟต์แวร์ที่ต้องการ

| Install Navi [L4260 Series]                                      |                                                                |                                                                                                    | -                                                                      | - ×                                                      |                                    |
|------------------------------------------------------------------|----------------------------------------------------------------|----------------------------------------------------------------------------------------------------|------------------------------------------------------------------------|----------------------------------------------------------|------------------------------------|
|                                                                  | กำลังดาวน์โหลด•                                                | ซอฟต์แวร์ที่ต้องการ                                                                                            |                                                                        |                                                          |                                    |
| <ul> <li>ข้อตกลงการ์เข้โปรแกรม</li> <li>เลือกตัวเลือก</li> </ul> | Ĩ                                                              |                                                                                                    |                                                                        |                                                          |                                    |
| ติดตั้ง                                                          | กำลังดาวน์โหลด ไดรเวอร์เค                                      | รื่องพิมพ์                                                                                                    |                                                                        |                                                          |                                    |
| การติดตั้ง                                                       |                                                                |                                                                                                    |                                                                        |                                                          |                                    |
| ตรวจสอบพังก์ขึ้น                                                 |                                                                |                                                                                                    |                                                                        |                                                          |                                    |
| เสร็จสิ้น                                                        |                                                                |                                                                                                    |                                                                        |                                                          |                                    |
|                                                                  |                                                                |                                                                                                    |                                                                        |                                                          |                                    |
|                                                                  |                                                                |                                                                                                    |                                                                        |                                                          |                                    |
|                                                                  |                                                                |                                                                                                    |                                                                        |                                                          |                                    |
|                                                                  |                                                                |                                                                                                    |                                                                        |                                                          |                                    |
|                                                                  | มถามข้อมูลพลัดกัณฑ์และบริการ<br>oson Call Center<br>•2685-9899 | <ul> <li>สามารถสอบถาม</li> <li>เวลาทำการ : วัน</li> <li><u>www.epson.co</u></li> <li>Sep 2021 / CS2</li> </ul> | ข้อมูลเพิ่มเดิมทางอีเมล<br>จันทร์ – ศุกร์ เวลา 8.3<br><u>.th</u><br>27 | ล้ได้ที่ <u>support@eth.ep</u><br>0 – 17.30 น.ยกเว้นวันห | <u>/son.co.th</u><br>ยุดนักขัดฤกษ์ |

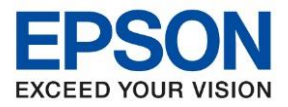

8. จะปรากฏหน้าต่างให้เลือกวิธีการเชื่อมต่อ ให้รอสักครู่

| Install Navi [L4260 Series]                       |                                                | - 🗆 X |
|---------------------------------------------------|------------------------------------------------|-------|
|                                                   | เลือกวิธีการเชื่อมต่อของคุณ                    |       |
| 🗸 ข้อตกละการ์เข้โปรแกรม                           |                                                |       |
| <ul> <li>เลือกตัวเลือก</li> <li>ศิตต์เ</li> </ul> | 🔶 🖲 เชื่อมต่อผ่านเครือข่ายไร้สาย (Wi-Fi)       |       |
| การติดตั้ง                                        | <ul> <li>เชื่อมต่อผ่านสายเคเบิล USB</li> </ul> |       |
| ตรวจสอบพังก์ขึ้น                                  |                                                |       |
| เสร็จสิ้น                                         |                                                |       |
|                                                   | อารกำหนดค่าขั้นสูง                             |       |
|                                                   | บกเลิก                                         | ถัดไป |

9. จากนั้นจะปราฏชื่อเครื่องพิมพ์ที่ถูกตั้งค่าให้อยู่ในวงเน็ตเวิร์กเดียวกันขึ้นมาให้เลือก คลิก ถัดไป

| Install Navi [L4260 Series] |                                             |                                                                |                                                | -                                    | ×                                                         |
|-----------------------------|---------------------------------------------|----------------------------------------------------------------|------------------------------------------------|--------------------------------------|-----------------------------------------------------------|
|                             | เลือกวิธีการเชื่อม                          | เต่อของคุณ                                                     |                                                |                                      |                                                           |
| 🗸 ข้อตกลงการ์ใช้โปรแกรม     |                                             |                                                                |                                                |                                      |                                                           |
| 🧹 เลือกตัวเลือก             | ตรวจพบผลิตภัณฑ์ต่อไปนี้เ                    | บนเครือข่าย เลือกผลิตภัณฑ์ที่คุณต้อง                           | การเชื่อมต่อและคลิก ถัดไป                      | หากผลิตภัณฑ์ที่คุ                    | ณ                                                         |
| ติดตั้ง                     | ต้องการใช้ไม่ปรากฏขึ้น ตร                   | วจสอบให้แน่ไจว่าเปิดไข้งานแล้วและคลั                           | เกอัพเดต                                       |                                      |                                                           |
|                             |                                             |                                                                |                                                | อัพเดต                               |                                                           |
| การติดตั้ง                  | ผลิตภัณฑ์                                   | MAC แอดเดรส                                                    | IP แอดเดรส                                     |                                      |                                                           |
|                             | L4260 Series                                | DCCD2FA7AE83                                                   | 172.20.10.12                                   |                                      |                                                           |
| ตรวจสอบฟังก์ชั่น            |                                             |                                                                |                                                |                                      |                                                           |
| เสร็จสิ้น                   |                                             | ปิด                                                            | ถัดไป                                          |                                      |                                                           |
|                             |                                             |                                                                |                                                |                                      |                                                           |
|                             | <u>การกำหนดค่าขั้นสูง</u>                   |                                                                |                                                |                                      |                                                           |
|                             | ยกเลิก                                      |                                                                |                                                | ถัดไป                                |                                                           |
|                             |                                             |                                                                |                                                |                                      |                                                           |
|                             |                                             |                                                                |                                                |                                      |                                                           |
|                             |                                             |                                                                |                                                |                                      |                                                           |
|                             | มข้อมูลพลัดกัณฑ์และบริการ<br>on Call Center | <ul> <li>สามารถสอบถามข้</li> <li>เวลาทำการ : วันจัง</li> </ul> | ้อมูลเพิ่มเดิมทางอี<br>ันทร์ – ศุกร์ เวลา<br>ห | เมลล์ได้ที่ <u>รเ</u><br>8.30 – 17.3 | <u>upport@eth.epson.co.tl</u><br>30 น.ยกเว้นวันหยุดนักขัด |
| 0-2                         | 2685-9899                                   | • <u>•••••••cp3011.C0.t</u>                                    |                                                |                                      |                                                           |

Sep 2021 / CS27

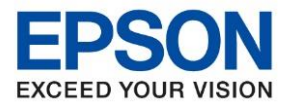

10. จะปรากฏหน้าต่างแจ้งกำลังดาวน์โหลดยูทิลิตี้เครือข่าย

| E Install Navi [L4260 Series] | -                                | $\times$ |
|-------------------------------|----------------------------------|----------|
| -                             | กำลังดาวน์โหลดยูทิลิตี้เครือข่าย |          |
| 🗸 ข้อตกลงการใช้โปรแกรม        |                                  |          |
| 🗸 เลือกตัวเลือก               |                                  |          |
| ติดตั้ง                       | กำลังดาวน์โหลด EpsonNet Setup    |          |
| การติดตั้ง                    |                                  |          |
| ตรวจสอบพังก์ชั่น              |                                  |          |
| เสร็จสิ้น                     |                                  |          |
|                               |                                  |          |
|                               |                                  |          |
|                               |                                  |          |

11. จะปรากฏชื่อเครื่องพิมพ์ที่เลือกไว้ก่อนหน้านี้ขึ้นมา เลือกเครื่องพิมพ์ จากนั้นคลิก ถัดไป

| EpsonNet Setup                            |                                             |                          |                              |                            |                         | - 🗆 X                | _            |         |
|-------------------------------------------|---------------------------------------------|--------------------------|------------------------------|----------------------------|-------------------------|----------------------|--------------|---------|
|                                           | เลือกเครื่อง                                | พิมพ์                    |                              |                            |                         |                      |              |         |
| / ข้อมาลงการใช้โปรมกรม<br>/ เมื่อกฟ้ามีอก |                                             |                          |                              |                            | EPSON                   |                      |              |         |
| การเชื่อมพ่อ                              | เลือก เครื่องพิมพ์ ที่คุเ                   | นต้องการเชื่อมต่อ        | ง และคลิก (ถ้ดไป)            |                            |                         |                      |              |         |
| การพิดพร                                  | ค้นหาอีกค                                   | SJ44                     |                              |                            |                         |                      |              |         |
| ตรวจสอบทั้งก์ชิ้น                         | ชื่อผลิตภัณฑ์<br><mark>⊗</mark> L4260 Serie | สถานะ<br>s ไ่ม่ตั้งค่าได | ประเภทการเชื่<br>LAN ไร้สาย  | MAC แอด<br>DCCD2           | IP แอดเดรส<br>172.20.10 |                      |              |         |
| เตรินสิ้น                                 |                                             |                          |                              |                            |                         |                      |              |         |
|                                           |                                             |                          |                              |                            |                         |                      | _            |         |
|                                           | ยกเลิก                                      |                          |                              | ข้อนกลับ                   |                         | ถ้ดไป                |              |         |
|                                           | า เกาะเปิด เอเมลิกกัก ฟะเอา เชือออ          | • สา                     | มารถสอบถาม                   | ข้อมูลเพิ่มเด่             | ามทางอีเมลล์ไ           | ด้ที่ <u>support</u> | @eth.epso    | n.co.tl |
|                                           | pson Call Center<br>-2685-9899              | • ឆេ<br>• <u>W</u>       | ลาทำการ : วัน<br>ww.epson.co | จันทร์ – ศุก<br><u>.th</u> | ร์ เวลา 8.30 -          | · <b>17.30</b> น.ย   | กเว้นวันหยุด | นักขัด  |
|                                           |                                             | Se                       | n 2021 / CS                  | 77                         |                         |                      |              |         |

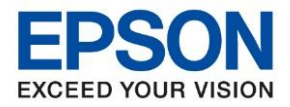

12. จะปรากฏหน้าต่างแจ้งการตั้งค่าไดร์เวอร์คอมพิวเตอร์

|                        | การตั้งค่าไดรเวอร์คอมพิวเดอร์ |  |
|------------------------|-------------------------------|--|
| > ข้อมกลงการใช้โปรแกรม |                               |  |
| ∕ เลือกฟ้าเลือก        |                               |  |
| การเชื่อมพ่อ           |                               |  |
| การพิดตั้ง             | กำลังตั้งค่า กรุณารอสักครู่   |  |
| ตราจสอบทั้งก์ยื่น      |                               |  |
| เสร็จสิ้น              |                               |  |
|                        |                               |  |
|                        |                               |  |

13. จะปรากฏหน้าต่างตรวจสอบซอฟต์แวร์ที่จะติดตั้งเพิ่มเดิม กรุณารอสักครู่

| C Install Navi [L4260 Series] |                                                             |                                                                                                    | ×                                                         |                                                       |
|-------------------------------|-------------------------------------------------------------|----------------------------------------------------------------------------------------------------|-----------------------------------------------------------|-------------------------------------------------------|
|                               | เลือกซอฟต์แวร์ที่จะต้                                       | กิดตั้ง                                                                                                    |                                                           | -                                                     |
| 🗸 ข้อตกลงการ์เข้โปรแกรม       |                                                             |                                                                                                    |                                                           |                                                       |
| 🗸 เลือกตัวเลือก               |                                                             |                                                                                                    |                                                           |                                                       |
| 🗸 ติดตั้ง                     | กำลังต                                                      | าราจสอบสิ่งแวดล้อม                                                                                             |                                                           |                                                       |
| การติดตั้ง                    |                                                             |                                                                                                    |                                                           |                                                       |
| ตรวจสอบพังก์ขึ้น              |                                                             |                                                                                                    |                                                           |                                                       |
| เสร็จสิ้น                     |                                                             |                                                                                                    |                                                           |                                                       |
|                               |                                                             |                                                                                                    |                                                           |                                                       |
|                               | ยกเล็ก                                                      | ข้อนกลับ                                                                                                    | ติดตั้ง                                                   |                                                       |
| I                             |                                                             |                                                                                                    |                                                           | 1                                                     |
|                               |                                                             |                                                                                                    |                                                           |                                                       |
|                               | กาบข้อมูลพลิตกัณฑ์และบริการ<br>son Call Center<br>2685-9899 | <ul> <li>สามารถสอบถามข้อมูลเพิ่ม</li> <li>เวลาทำการ : วันจันทร์ – ศ</li> <li><u>www.epson.co.th</u></li> </ul> | มเติมทางอีเมลล์ได้ที่ <u>รเ</u><br>ุ์ถร์ เวลา 8.30 – 17.3 | upport@eth.epson.co.th<br>30 น.ยกเว้นวันหยุดนักขัดฤกษ |
|                               |                                                             | Sep 2021 / CS27                                                                                                |                                                           |                                                       |

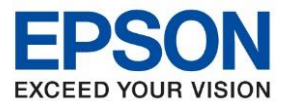

#### 🖪 Install Navi [L4260 Series] – 🗆 🗙 เลือกซอฟต์แวร์ที่จะติดตั้ง ซอฟต์แวร์ที่จำเป็น ไดรเวอร์เครื่องพิมพ์ 🗸 ข้อตกลงการใช้โปรแกรม 🗆 โปรแกรมยูทิลิตี้ของสแกนเนอร์ Version : 3.01.00 🗌 คู่มือ สถานะ : ติดตั้ง Epson Photo+ ขนาด : 34MB 🧹 เลือกตัวเลือก Epson ScanSmart ช่วยให้คุณสามารถควบคุมการพิมพ์ในหุกด้านได้แก่ การ ตั้งคำประเภทกระดาษและขนาดกระดาษ การตั้งค่าคุณภาพ การพิมพ์ และอื่น ๆ Software Updater 🗆 โปรแกรมยูทิลิตี้สนับสนุน 🧹 ติดตั้ง ไดรเวอร์สแกนเนอร์ Version : 6.5.28.0 สถานะ : ติดตั้ง การติดตั้ง ขนาด : 62MB ช่วยให้คุณสามารถควบคุมการสแกนในทุกด้านได้แก่ โหมด จะออกรุงสมาผากกระยุณาาการกระนทุกตารเขณา สแกน สี ความละเอียด รูปแบบการบันทึก และอื่น ๆ (ซอฟตแวร์ที่ต้องมี) ตรวจสอบพังก์ขัน เสร็จสิ้น พื้นที่ว่าง: 48GB จำนวนทั้งหมด : OMB ยกเลิก ย้อนกลับ ถัดไป

### 14. เลือกซอฟต์แวร์ที่ต้องการจะติดตั้งเพิ่มเติม คลิก ถัดไป

## 15. เมื่อสอบแวร์ถูกติดตั้งเสร็จแล้ว จะปราฏหน้าต่างเพื่อพิมพ์หน้าทดสอบ คลิก ถัดไป

| Install Navi [L4260 Series] |                                                         | -                                                                                                    |
|-----------------------------|---------------------------------------------------------|----------------------------------------------------------------------------------------------------|
|                             | พิมฬหน้าทดสอบ                                           |                                                                                                    |
| 🗸 ข้อตกลงการเ็ช้โปรแกรม     |                                                         | · · · · · · · · · · · · · · · · · · ·                                                                                                    |
| 🗸 เลือกตัวเลือก             |                                                         |                                                                                                    |
| 🗸 ติดตั้ง                   | 1.                                                      |                                                                                                    |
| การติดตั้ง                  |                                                         |                                                                                                    |
| ตรวจสอบพังก์ขึ้น            |                                                         | พิมพ์หน้าทดสอบ                                                                                                    |
| เสร็จสิ้น                   |                                                         |                                                                                                    |
|                             | ข้อมูลเกี่ยวกับการใช้พลังงานอะ                          | บ่างมีประสิทธิภาพ                                                                                                    |
|                             |                                                         | ถัดไป                                                                                                    |
| Epsc<br>0-2                 | มวัดมูลพลิดกันท์และบริการ<br>on Call Center<br>685-9899 | สามารถสอบถามข้อมูลเพิ่มเดิมทางอีเมลล์ได้ที่ <u>support@eth.epson.co.th</u><br>เวลาทำการ : วันจันทร์ – ศุกร์ เวลา 8.30 – 17.30 น.ยกเว้นวันหยุดนักขัดฤกษ์<br><u>www.epson.co.th</u> |
|                             |                                                         | Sep 2021 / CS27                                                                                                    |

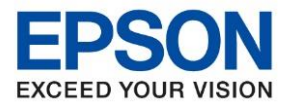

### 16. จะปรากฏหน้าต่างแจ้งกำลังตรวจสอบระบบ

| C Install Navi [L4260 Series] |                  | _ | $\times$ |
|-------------------------------|------------------|---|----------|
| -                             | กำลังตรวจสอบระบบ |   |          |
| 🗸 ข้อตกลงการ์เข้โปรแกรม       |                  |   |          |
| 🗸 เลือกตัวเลือก               |                  |   |          |
| 🗸 ติดตั้ง                     | โปรดรอสักครู่    |   |          |
| 🗸 การติดตั้ง                  |                  |   |          |
| ตรวจสอบพังก์ขึ้น              |                  |   |          |
| เสร็จสิ้น                     |                  |   |          |
|                               |                  |   |          |
|                               |                  |   |          |
|                               |                  |   |          |

# ี่ 17. หากไดรเวอร์ถูกติดตั้งเสร็จเรียบร้อย จะปรากฏหน้าต่างแจ้ง **การติดตั้งเสร็จสมบูรณ์** คลิก <mark>เสร็จสิ้น</mark>

| E Install Navi [L4260 Series]                                    |                                                               | - 🗆 X                                                                                                    |
|------------------------------------------------------------------|---------------------------------------------------------------|----------------------------------------------------------------------------------------------------|
|                                                                  | การติดตั้งเสร็จสมบูรณ์                                        |                                                                                                    |
| <ul> <li>ช่อตกลงการ์เข้โปรแกรม</li> <li>เลือกตัวเลือก</li> </ul> |                                                               |                                                                                                    |
| 🗸 ติดตั้ง                                                        | เครื่องของคุณพร้อมใช้ง่าน                                     |                                                                                                    |
| 🗸 การติดตั้ง                                                     |                                                               |                                                                                                    |
| ตราจสอบพังก์ขึ้น                                                 |                                                               | ~                                                                                                    |
| เสร็จสั้น                                                        |                                                               |                                                                                                    |
|                                                                  |                                                               |                                                                                                    |
|                                                                  |                                                               | เสร็จสิ้น                                                                                                    |
|                                                                  |                                                               |                                                                                                    |
|                                                                  | umuudeuuawaanituuriinatusmis<br>Ison Call Center<br>2685-0899 | สามารถสอบถามข้อมูลเพิ่มเดิมทางอีเมลล์ได้ที่ <u>support@eth.epson.co.th</u><br>เวลาทำการ:ว้นจันทร์ – ศุกร์ เวลา 8.30 – 17.30 น.ยกเว้นวันหยุดนักขัตฤกษ์<br><u>www.epson.co.th</u> |